|  | examp | le 15 | - Higher-order | CFA |
|--|-------|-------|----------------|-----|
|--|-------|-------|----------------|-----|

Description Remarks and examples Reference Also see

# Description

sem can be used to estimate higher-order confirmatory factor analysis models.

```
. use http://www.stata-press.com/data/r13/sem_hcfa1
(Higher-order CFA)
```

. ssd describe

Summary statistics data from http://www.stata-press.com/data/r13/sem\_hcfa1.dta obs: 251 Higher-order CFA vars: 16 25 May 2013 11:26

|               | (_dta has notes)         |  |  |  |  |
|---------------|--------------------------|--|--|--|--|
| variable name | variable label           |  |  |  |  |
| phyab1        | Physical ability 1       |  |  |  |  |
| phyab2        | Physical ability 2       |  |  |  |  |
| phyab3        | Physical ability 3       |  |  |  |  |
| phyab4        | Physical ability 4       |  |  |  |  |
| appear1       | Appearance 1             |  |  |  |  |
| appear2       | Appearance 2             |  |  |  |  |
| appear3       | Appearance 3             |  |  |  |  |
| appear4       | Appearance 4             |  |  |  |  |
| peerrel1      | Relationship w/ peers 1  |  |  |  |  |
| peerrel2      | Relationship w/ peers 2  |  |  |  |  |
| peerrel3      | Relationship w/ peers 3  |  |  |  |  |
| peerrel4      | Relationship w/ peers 4  |  |  |  |  |
| parrel1       | Relationship w/ parent 1 |  |  |  |  |
| parrel2       | Relationship w/ parent 2 |  |  |  |  |
| parrel3       | Relationship w/ parent 3 |  |  |  |  |
| parrel4       | Relationship w/ parent 4 |  |  |  |  |

. notes

\_dta:

- Summary statistics data from Marsh, H. W. and Hocevar, D., 1985, "Application of confirmatory factor analysis to the study of self-concept: First- and higher order factor models and their invariance across groups", \_Psychological Bulletin\_, 97: 562-582.
- Summary statistics based on 251 students from Sydney, Australia in Grade 5.
- 3. Data collected using the Self-Description Questionnaire and includes sixteen subscales designed to measure nonacademic traits: four intended to measure physical ability, four intended to measure physical appearance, four intended to measure relations with peers, and four intended to measure relations with parents.

See Higher-order CFA models in [SEM] intro 5 for background.

# **Remarks and examples**

#### stata.com

Remarks are presented under the following headings:

Fitting the model Fitting the model with the Builder

### Fitting the model

We fit the following model:

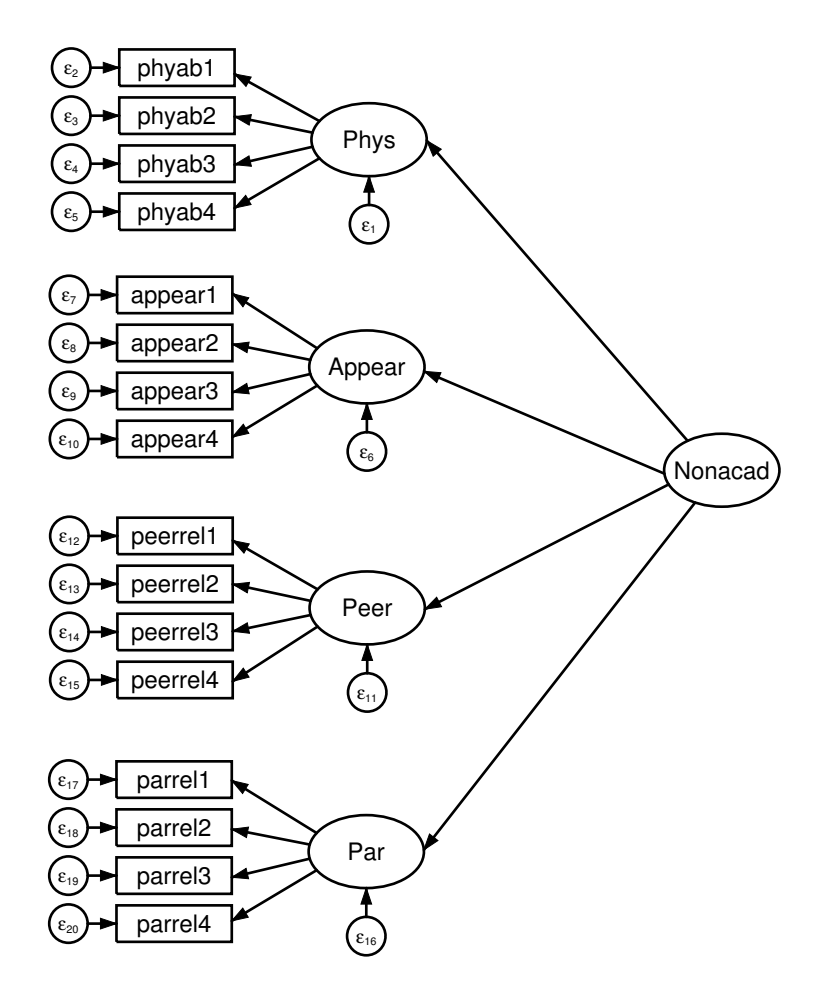

```
. sem (Phys -> phyab1 phyab2 phyab3 phyab4)
>
      (Appear -> appear1 appear2 appear3 appear4)
      (Peer -> peerrel1 peerrel2 peerrel3 peerrel4)
>
>
      (Par -> parrel1 parrel2 parrel3 parrel4)
      (Nonacad -> Phys Appear Peer Par)
>
Endogenous variables
Measurement:
             phyab1 phyab2 phyab3 phyab4 appear1 appear2 appear3 appear4
             peerrel1 peerrel2 peerrel3 peerrel4 parrel1 parrel2 parrel3
             parrel4
Latent:
             Phys Appear Peer Par
Exogenous variables
Latent:
             Nonacad
Fitting target model:
Iteration 0: log likelihood = -7686.6699 (not concave)
Iteration 1:
             log likelihood = -7643.7387 (not concave)
             log likelihood = -7616.2966 (not concave)
Iteration 2:
Iteration 3: log likelihood = -7597.6133
Iteration 4: log likelihood = -7588.9515
Iteration 5: log likelihood = -7585.3162
Iteration 6: log likelihood = -7584.8125
Iteration 7: log likelihood = -7584.7885
Iteration 8: log likelihood = -7584.7881
                                                                         251
Structural equation model
                                               Number of obs =
Estimation method = ml
Log likelihood
                 = -7584.7881
 (1)
      [phyab1]Phys = 1
 (2) [appear1] Appear = 1
 ( 3) [peerrel1]Peer = 1
 (4) [parrel1]Par = 1
```

| <pre>( 5) [Phys]Nonacad =</pre> | 1 |
|---------------------------------|---|
|---------------------------------|---|

|                                  | Coef.            | OIM<br>Std. Err.    | z             | P> z           | [95% Conf.         | Interval]            |
|----------------------------------|------------------|---------------------|---------------|----------------|--------------------|----------------------|
| Structural<br>Phys <-            |                  |                     |               |                |                    |                      |
| Nonacad                          | 1                | (constraine         | ed)           |                |                    |                      |
| Appear <-<br>Nonacad             | 2.202491         | .3975476            | 5.54          | 0.000          | 1.423312           | 2.98167              |
| Peer <-<br>Nonacad               | 1.448035         | .2921383            | 4.96          | 0.000          | .8754549           | 2.020616             |
| Par <-<br>Nonacad                | .569956          | .1382741            | 4.12          | 0.000          | .2989437           | .8409683             |
| Measurement<br>phyab1 <-<br>Phys | 1                | (constraine         | d)            |                |                    |                      |
| _cons                            | 8.2              | .1159065            | 70.75         | 0.000          | 7.972827           | 8.427173             |
| phyab2 <-                        |                  |                     |               |                |                    |                      |
| Phys<br>_cons                    | .9332477<br>8.23 | .1285726<br>.122207 | 7.26<br>67.34 | 0.000<br>0.000 | .68125<br>7.990479 | 1.185245<br>8.469521 |

| phyab3 <-<br>Phys<br>_cons                                                        | 1.529936<br>8.17                                        | .1573845<br>.1303953                                    | 9.72<br>62.66  | 0.000 | 1.221468<br>7.91443                                      | 1.838404<br>8.42557                                     |
|-----------------------------------------------------------------------------------|---------------------------------------------------------|---------------------------------------------------------|----------------|-------|----------------------------------------------------------|---------------------------------------------------------|
| phyab4 <-<br>Phys<br>_cons                                                        | 1.325641<br>8.56                                        | .1338053<br>.1146471                                    | 9.91<br>74.66  | 0.000 | 1.063387<br>8.335296                                     | 1.587894<br>8.784704                                    |
| appear1 <-<br>Appear<br>_cons                                                     | 1<br>7.41                                               | (constrain<br>.1474041                                  | ed)<br>50.27   | 0.000 | 7.121093                                                 | 7.698907                                                |
| appear2 <-<br>Appear<br>_cons                                                     | 1.0719                                                  | .0821893                                                | 13.04<br>42.58 | 0.000 | .9108121<br>6.677758                                     | 1.232988<br>7.322242                                    |
| appear3 <-<br>Appear<br>_cons                                                     | 1.035198<br>7.17                                        | .0893075<br>.1562231                                    | 11.59<br>45.90 | 0.000 | .8601581<br>6.863808                                     | 1.210237<br>7.476192                                    |
| appear4 <-<br>Appear<br>_cons                                                     | .9424492<br>7.4                                         | .0860848<br>.1474041                                    | 10.95<br>50.20 | 0.000 | .7737262<br>7.111093                                     | 1.111172                                                |
| peerr~1 <-<br>Peer<br>_cons                                                       | 1<br>8.81                                               | (constrain<br>.1077186                                  | ed)<br>81.79   | 0.000 | 8.598875                                                 | 9.021125                                                |
| peerr~2 <-<br>Peer<br>_cons                                                       | 1.214379<br>7.94                                        | .1556051                                                | 7.80<br>65.31  | 0.000 | .9093989<br>7.701714                                     | 1.51936<br>8.178286                                     |
| peerr~3 <-<br>Peer<br>_cons                                                       | 1.667829<br>7.52                                        | .190761<br>.1373248                                     | 8.74<br>54.76  | 0.000 | 1.293944<br>7.250848                                     | 2.041714<br>7.789152                                    |
| peerr~4 <-<br>Peer<br>_cons                                                       | 1.363627<br>8.29                                        | .159982                                                 | 8.52<br>67.84  | 0.000 | 1.050068<br>8.050479                                     | 1.677186<br>8.529521                                    |
| parrel1 <-<br>Par<br>_cons                                                        | 1<br>9.35                                               | (constrain<br>.0825215                                  | ed)<br>113.30  | 0.000 | 9.188261                                                 | 9.511739                                                |
| parrel2 <-<br>Par<br>_cons                                                        | 1.159754<br>9.13                                        | .184581<br>.0988998                                     | 6.28<br>92.32  | 0.000 | .7979822<br>8.93616                                      | 1.521527<br>9.32384                                     |
| parrel3 <-<br>Par<br>_cons                                                        | 2.035143<br>8.67                                        | .2623826<br>.1114983                                    | 7.76<br>77.76  | 0.000 | 1.520882<br>8.451467                                     | 2.549403<br>8.888533                                    |
| parrel4 <-<br>Par<br>_cons                                                        | 1.651802<br>9                                           | .2116151                                                | 7.81<br>97.19  | 0.000 | 1.237044<br>8.818507                                     | 2.06656<br>9.181493                                     |
| var(e.phyab1)<br>var(e.phyab2)<br>var(e.phyab3)<br>var(e.phyab4)<br>var(e.appe~1) | 2.07466<br>2.618638<br>1.231013<br>1.019261<br>1.986955 | .2075636<br>.252693<br>.2062531<br>.1600644<br>.2711164 |                |       | 1.705244<br>2.167386<br>.8864333<br>.7492262<br>1.520699 | 2.524103<br>3.163841<br>1.70954<br>1.386621<br>2.596169 |

| var(e.appe~2)2.801673.35264272.1891623.58556var(e.appe~3)2.41072.3002621.8885453.07727var(e.appe~4)2.374508.28725541.8732673.00986var(e.peer~1)1.866632.189651.5295952.27793var(e.peer~2)2.167766.22880991.7626542.66598var(e.peer~3)1.824346.25167621.3921312.39074var(e.peer~4)1.803918.2125991.4318562.27265var(e.parr~1)1.214141.11959211.0009821.47269var(e.parr~2)1.789125.17480431.4773222.16673var(e.parr~3)1.069717.1767086.77385111.47870var(e.parr~4).8013735.121231.59575271.07796var(e.Phys).911538.1933432.60149131.38140var(e.Phys).9158.37049391.0118382.51482var(e.Peer).2368108.1193956.0881539.636152var(e.Par).3697854.0915049.2276755.60059var(Nonacad).3858166.1237638.2057449.723490                                                                                                    |                          |          |          |           |          |
|----------------------------------------------------------------------------------------------------|--------------------------|----------|----------|-----------|----------|
| var(e.appe-2)       2.801673       .3526427       2.189162       3.58556         var(e.appe-3)       2.41072       .300262       1.888545       3.07727         var(e.appe-4)       2.374508       .2872554       1.873267       3.00986         var(e.appe-4)       2.374508       .2872554       1.873267       3.00986         var(e.peer-4)       1.866632       .18965       1.529595       2.27793         var(e.peer-3)       1.824346       .2516762       1.392131       2.39074         var(e.peer-4)       1.803918       .212599       1.431856       2.27265         var(e.pear-4)       1.803918       .212599       1.431856       2.27265         var(e.parr-1)       1.214141       .1195921       1.000982       1.47269         var(e.parr-2)       1.789125       .1748043       1.477322       2.16673         var(e.parr-3)       1.069717       .176086       .7738511       1.47870         var(e.parr-4)       .8013735       .121231       .5957527       1.07796         var(e.Phys)       .911538       .1933432       .6014913       1.38140         var(e.Phys)       .911538       .3704939       1.011838       2.51482         var(e.Peer) | var(Nonacad)             | .3858166 | .1237638 | . 2057449 | .7234903 |
| var(e.appe-2)2.801673.35264272.1891623.58556var(e.appe-3)2.41072.3002621.8885453.07727var(e.appe-4)2.374508.28725541.8732673.00986var(e.peer-1)1.866632.189651.5295952.27793var(e.peer-2)2.167766.22880991.7626542.66598var(e.peer-3)1.824346.25167621.3921312.39074var(e.peer-4)1.803918.2125991.4318562.27265var(e.parr-1)1.214141.11959211.0009821.47269var(e.parr-2)1.789125.17480431.4773222.16673var(e.parr-3)1.069717.1767086.77385111.47870var(e.pharr-4).8013735.121231.59575271.07796var(e.Phys).911538.1933432.60149131.38140var(e.Phys).91588.37049391.0118382.51482var(e.Peer).2368108.1193956.0881539.636152                                                                                                    | var(e.Par)               | .3697854 | .0915049 | .2276755  | .600597  |
| var(e.appe-2)2.801673.35264272.1891623.58556var(e.appe-3)2.41072.3002621.8885453.07727var(e.appe-4)2.374508.28725541.8732673.00986var(e.peer~1)1.866632.189651.5295952.27793var(e.peer~2)2.167766.22880991.7626542.66598var(e.peer~2)1.824346.25167621.3921312.39074var(e.peer~4)1.803918.2125991.4318562.27265var(e.parr~1)1.214141.11959211.0009821.47269var(e.parr~2)1.789125.17480431.4773222.16673var(e.parr~3)1.069717.1767086.77385111.47870var(e.parr~4).8013735.121231.59575271.07796var(e.Phys).911538.1933432.60149131.38140var(e.Appear)1.59518.37049391.0118382.51482                                                                                                    | <pre>var(e.Peer)</pre>   | .2368108 | .1193956 | .0881539  | .6361528 |
| var(e.appe-2)       2.801673       .3526427       2.189162       3.58556         var(e.appe-3)       2.41072       .300262       1.888545       3.07727         var(e.appe-4)       2.374508       .2872554       1.873267       3.00986         var(e.peer~1)       1.866632       .18965       1.529595       2.27793         var(e.peer~2)       2.167766       .2288099       1.762654       2.66598         var(e.peer~3)       1.824346       .2516762       1.392131       2.39074         var(e.peer~4)       1.803918       .212599       1.431856       2.27265         var(e.per~4)       1.214141       .1195921       1.000982       1.47269         var(e.parr~1)       1.214141       .1195921       1.000982       1.47269         var(e.parr~3)       1.069717       .1767086       .7738511       1.47870         var(e.parr~4)       .8013735       .121231       .5957527       1.07796         var(e.Phys)       .911538       .1933432       .6014913       1.38140                                                                                                    | <pre>var(e.Appear)</pre> | 1.59518  | .3704939 | 1.011838  | 2.514828 |
| var(e.appe-2)2.801673.35264272.1891623.58556var(e.appe-3)2.41072.3002621.8885453.07727var(e.appe-4)2.374508.28725541.8732673.00986var(e.peer~1)1.866632.189651.5295952.27793var(e.peer~2)2.167766.22880991.7626542.66598var(e.peer~3)1.824346.25167621.3921312.39074var(e.peer~4)1.803918.2125991.4318562.27265var(e.parr~1)1.214141.11959211.0009821.47269var(e.parr-2)1.789125.17480431.4773222.16673var(e.parr~3)1.069717.1767086.77385111.47870var(e.parr~4).8013735.121231.59575271.07796                                                                                                    | var(e.Phys)              | .911538  | .1933432 | .6014913  | 1.381403 |
| var(e.appe~2)2.801673.35264272.1891623.58556var(e.appe~3)2.41072.3002621.8885453.07727var(e.appe~4)2.374508.28725541.8732673.00986var(e.peer~1)1.866632.189651.5295952.27793var(e.peer~2)2.167766.22880991.7626542.66598var(e.peer~3)1.824346.25167621.3921312.39074var(e.peer~4)1.803918.2125991.4318562.27265var(e.parr~1)1.214141.11959211.0009821.47269var(e.parr~2)1.789125.17480431.4773222.16673var(e.parr~3)1.069717.1767086.77385111.47870                                                                                                    | <pre>var(e.parr~4)</pre> | .8013735 | .121231  | .5957527  | 1.077963 |
| var(e.appe~2)2.801673.35264272.1891623.58556var(e.appe~3)2.41072.3002621.8885453.07727var(e.appe~4)2.374508.28725541.8732673.00986var(e.peer~1)1.866632.189651.5295952.27793var(e.peer~2)2.167766.22880991.7626542.66598var(e.peer~3)1.824346.25167621.3921312.39074var(e.peer~4)1.803918.2125991.4318562.27265var(e.parr~1)1.214141.11959211.0009821.47269var(e.parr~2)1.789125.17480431.4773222.16673                                                                                                    | <pre>var(e.parr~3)</pre> | 1.069717 | .1767086 | .7738511  | 1.478702 |
| var(e.appe~2)2.801673.35264272.1891623.58556var(e.appe~3)2.41072.3002621.8885453.07727var(e.appe~4)2.374508.28725541.8732673.00986var(e.peer~1)1.866632.189651.5295952.27793var(e.peer~2)2.167766.22880991.7626542.66598var(e.peer~3)1.824346.25167621.3921312.39074var(e.peer~4)1.803918.2125991.4318562.27265var(e.parr~1)1.214141.11959211.0009821.47269                                                                                                    | <pre>var(e.parr~2)</pre> | 1.789125 | .1748043 | 1.477322  | 2.166738 |
| var(e.appe~2)2.801673.35264272.1891623.58556var(e.appe~3)2.41072.3002621.8885453.07727var(e.appe~4)2.374508.28725541.8732673.00986var(e.peer~1)1.866632.189651.5295952.27793var(e.peer~2)2.167766.22880991.7626542.66598var(e.peer~3)1.824346.25167621.3921312.39074var(e.peer~4)1.803918.2125991.4318562.27265                                                                                                    | <pre>var(e.parr~1)</pre> | 1.214141 | .1195921 | 1.000982  | 1.472692 |
| var(e.appe~2)       2.801673       .3526427       2.189162       3.58556         var(e.appe~3)       2.41072       .300262       1.888545       3.07727         var(e.appe~4)       2.374508       .2872554       1.873267       3.00986         var(e.peer~1)       1.866632       .18965       1.529595       2.27793         var(e.peer~2)       2.167766       .2288099       1.762654       2.66598         var(e.peer~3)       1.824346       .2516762       1.392131       2.39074                                                                                                    | <pre>var(e.peer~4)</pre> | 1.803918 | .212599  | 1.431856  | 2.272659 |
| var(e.appe~2)       2.801673       .3526427       2.189162       3.58556         var(e.appe~3)       2.41072       .300262       1.888545       3.0727         var(e.appe~4)       2.374508       .2872554       1.873267       3.00986         var(e.peer~1)       1.866632       .18965       1.529595       2.27793         var(e.peer~2)       2.167766       .2288099       1.762654       2.66598                                                                                                    | <pre>var(e.peer~3)</pre> | 1.824346 | .2516762 | 1.392131  | 2.390749 |
| var(e.appe~2)       2.801673       .3526427       2.189162       3.58556         var(e.appe~3)       2.41072       .300262       1.888545       3.0727         var(e.appe~4)       2.374508       .2872554       1.873267       3.00986         var(e.peer~1)       1.866632       .18965       1.529595       2.27793                                                                                                    | <pre>var(e.peer~2)</pre> | 2.167766 | .2288099 | 1.762654  | 2.665984 |
| var(e.appe~2)         2.801673         .3526427         2.189162         3.58556           var(e.appe~3)         2.41072         .300262         1.888545         3.07727           var(e.appe~4)         2.374508         .2872554         1.873267         3.00986                                                                                                    | <pre>var(e.peer~1)</pre> | 1.866632 | .18965   | 1.529595  | 2.277933 |
| var(e.appe~2) 2.801673 .3526427 2.189162 3.58556<br>var(e.appe~3) 2.41072 .300262 1.888545 3.07727                                                                                                    | var(e.appe~4)            | 2.374508 | .2872554 | 1.873267  | 3.009868 |
| var(e.appe~2) 2.801673 .3526427 2.189162 3.58556                                                                                                    | var(e.appe~3)            | 2.41072  | .300262  | 1.888545  | 3.077276 |
|                                                                                                    | var(e.appe~2)            | 2.801673 | .3526427 | 2.189162  | 3.585561 |

LR test of model vs. saturated: chi2(100) = 219.48, Prob > chi2 = 0.0000

Notes:

- 1. The idea behind this model is that physical ability, appearance, and relationships with peers and parents may be determined by a latent variable containing nonacademic traits. This model was suggested by Bollen (1989, 315).
- 2. sem automatically provided normalization constraints for the first-order factors Phys, Appear, Peer, and Par. Their path coefficients were set to 1.
- 3. sem automatically provided a normalization constraint for the second-order factor Nonacad. Its path coefficient was set to 1.

#### Fitting the model with the Builder

Use the diagram above for reference.

1. Open the dataset.

In the Command window, type

- . use http://www.stata-press.com/data/r13/sem\_hcfa1
- 2. Open a new Builder diagram.

Select menu item Statistics > SEM (structural equation modeling) > Model building and estimation.

3. Enlarge the size of the canvas to accommodate the length of the diagram.

Click on the Adjust Canvas Size button,  $\textcircled{1}{2}$ , in the Standard Toolbar, change the second size to 7 (inches), and then click on **OK**.

- 4. Change the size of the observed variables' rectangles.
  - a. In the SEM Builder menu, select Settings > Variables > All Observed....
  - b. In the resulting dialog box, change the second size to .25 and click on OK.
- 5. Create the measurement component for physical ability.

Select the Add Measurement Component tool,  $\[mathbb{W}]$ . Then using the darker one-inch grid lines in the background as a guide, click in the diagram about two inches in from the left and one inch down from the top.

In the resulting dialog box,

- a. change the Latent variable name to Phys;
- b. select phyab1, phyab2, phyab3, and phyab4 by using the Measurement variables control;
- c. select Left in the Measurement direction control;
- d. click on OK.

If you wish, move the component by clicking on any variable and dragging it.

- 6. Create the remaining first-order measurement components.
  - a. Repeat the process from item 5, but place the measurement component on the grid line two inches in from the left and about two and one-half inches down from the top. Label the latent variable Appear, and select measurement variables appear1, appear2, appear3, and appear4.
  - b. Repeat the process from item 5, but place the measurement component on the grid line two inches in from the left and about four inches down from the top. Label the latent variable Peer, and select measurement variables peerrel1, peerrel2, peerrel3, and peerrel4.
  - c. Repeat the process from item 5, but place the measurement component on the grid line two inches in from the left and about five and one-half inches down from the top. Label the latent variable Par, and select measurement variables parrel1, parrel2, parrel3, and parrel4.
- 7. Create the second-order latent variable.
  - a. Select the Add Latent Variable tool, , and then click in the diagram about two inches in from the right and vertically centered between the Appear and Peer latent variables.
  - b. In the Contextual Toolbar, type Nonacad in the Name control and press Enter.
- 8. Create paths from Nonacad to each of the first-order latent variables.
  - a. Select the Add Path tool,  $\rightarrow$ .
  - b. Click in the upper-left quadrant of the Nonacad oval (it will highlight when you hover over it), and drag a path to the lower-left quadrant of the Phys oval (it will highlight when you can release to connect the path).
  - c. Continuing with the it tool, create the following paths by clicking first on the left side of the Nonacad variable and dragging to the right side of the first-order latent variable.

Nonacad -> Appear Nonacad -> Peer Nonacad -> Par

9. Clean up the direction of the errors.

We want the errors for each of the latent variables to be below the latent variable. The errors for Phys, Appear, and Peer are likely to have been created in other directions.

- a. Choose the Select tool,
- b. Click in the Phys oval.
- c. Click on one of the **Error Rotation** buttons, **C**, in the Contextual Toolbar until the error is below the latent variable.

Repeat this for all errors on latent variables that are not below the latent variable.

10. Clean up the paths.

If you do not like where a path has been connected to its variable, use the Select tool,  $\mathbb{N}$ , to click on the path, and then simply click on where it connects to an oval and drag the endpoint.

11. Estimate.

Click on the **Estimate** button, [12], in the Standard Toolbar, and then click on **OK** in the resulting *SEM estimation options* dialog box.

Tip: See the tips of [SEM] example 9 to make creating paths somewhat easier than described above.

You can open a completed diagram in the Builder by typing

. webgetsem sem\_hcfa1

### Reference

Bollen, K. A. 1989. Structural Equations with Latent Variables. New York: Wiley.

# Also see

[SEM] sem — Structural equation model estimation command